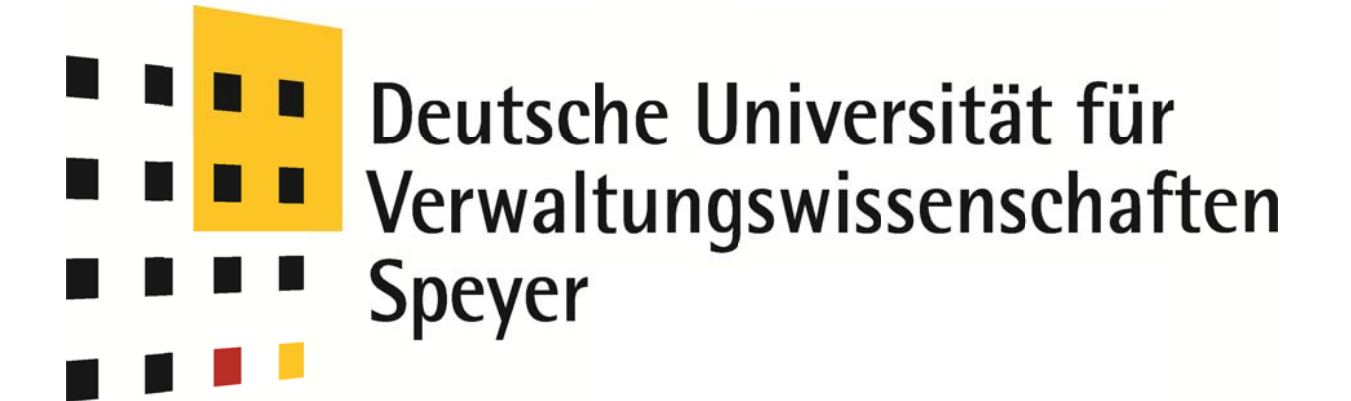

Anleitung zur Registrierung in Olat

# 1. Registrierung:

Wählen Sie in Ihrem Browser die Website https://olat.vcrp.de

Klicken Sie bei "Alternative Möglichkeiten für Login" auf "Weiter"

| <complex-block>  Note Note   Containing   Containing<th><complex-block></complex-block></th><th>OLAT - Online Learning And Training</th><th>(orac . Action realized as (gars)</th><th></th><th>THE TOWN SHOOL</th><th></th></complex-block>                                                                                                    | <complex-block></complex-block>                                                                                                    | OLAT - Online Learning And Training | (orac . Action realized as (gars)                                           |                                                                                                    | THE TOWN SHOOL                                |  |
|----------------------------------------------------------------------------------------------------|----------------------------------------------------------------------------------------------------|-------------------------------------|-----------------------------------------------------------------------------|----------------------------------------------------------------------------------------------------|-----------------------------------------------|--|
| OLT OLT - Olline Learning And Training   Lipin Main Strends and Base dispersioner, der die verschiedenen Lögin-Varianen erlauer.   Berserstelle Chelogin über den Hochschulzugang   Wer der den Strendsatz zu den neuen Zugangsfunktionen für Karse und   Der Gutt Strendsatz zu den neuen Zugangsfunktionen für karse und   Der Gutt Strendsatz zu den neuen Zugangsfunktionen für karse und   Der Gutt Strendsatz zu den neuen Zugangsfunktionen für karse und   Der Gutt Strendsatz zu den neuen Zugangsfunktionen für karse und   Der Gutt Out Annelling   Ber wahlen Sie höre Hochschule. Tore strendsat   Vort Annelling Bereinstätzen geweinen Sie weitergeleiter.   Der Begeer Der Guttage   Der Gatzagel Strendsatz   Der Gatzagel Strendsatz die In begin bezin auf Bereinstelleiter.   Der Gatzagel Strendsatz   Der Gatzagel Strendsatz < | our       Out - Online Learning And Training         Series       Data-Login über den Hochschulzugang         Weiterstehen       Thate einer Jagangsfunktionen für Karse und         Out - Online Learning And Training       Thate einer Jagangsfunktionen für Karse und         Weiterstehen       Out - Online Learning And Training         Weiterstehen       Thate einer Jagangsfunktionen für Karse und         Out - Online Learning And Training       Tereact zu den neuen Jagangsfunktionen für Karse und         Out - Online Learning And Training       Tereact zu den neuen Jagangsfunktionen für Karse und         Out - Online Learning And Training       Tereact zu den neuen Jagangsfunktionen für Karse und         Out - Online Learning And Training       Tereact zu den neuen Jagangsfunktionen für Karse und         Out - Online Learning And Training       Tereact zu den neuen Jagangsfunktionen für Karse und         Out - Online Learning And Training       Tereact zu den neuen Jagangsfunktionen für Karse und         Out - Online Learning And Training       Tereact zu den neuen Jagangsfunktionen für Karse und         Out - Online Learning And Training       Tereact zu den neuen Jagangsfunktionen für Karse und         Out - Online Learning And Training       Tereact zu den neuen Jagangsfunktionen für Karse und         Out - Online Learning       Tereact zu den neuen Jagangsfunktionen für Karse und         Out - Date zu den neuen Jagangsfunktionen |                                     | VCRP                                                                        | 1999999999999999                                                                                                    | sizzen Sie Illere Sprache 📻 Deutsch 💉 Hilfe 🥥 |  |
| ULT Anneldung   Ber wählen Sit ihre Hochschule.   To de Aufenfläterung werden Site weitergeleter.   UH/ Speer                                                                                                    | OLT Anneldung         Bre wakten Sie her Hochschule.         For die Autoenflicierung werden Sie weitergeleiter.         Image: Statusgang         Of Castrogang         Atternative Möglichkeiten für Login         Castrogang         Endern Sie keiner der öben aufgeleiteten Hochschulen auf Weiter         Image: Statusgang         Image: Statusgang                                                                                                    |                                     | OLAT<br>Login<br>Gastzugang<br>Browsercheck<br>Barrierdheiheit<br>Über OLAT | OLAT - Online Learning And Training                                                                                      |                                               |  |
| Castrugung  Alternative Möglichkeiten für Login  Cabren Sie keiner der oben aufgelisteten Hochschulen auf Weiter  Anach oben  Out 7.1.0 @udd 2011114e N1                                                                                                    | Centruigening  Atternative Möglichkeiten für Login  Cehoren Sie keiner der oben aufgeleisten Hochschulen an? Weiter  Fisch oben  OLAT 7.1.0 (build 2011111-6) H1                                                                                                    |                                     |                                                                             | OLAT Anneldung<br>Brite wahles Sit Brie Hochschule.<br>For die Authentifizierung werden Sie weitergeleite:<br>DHV Speper | OSI certified                                 |  |
|                                                                                                    | (g) Unerský d Jant                                                                                                    |                                     |                                                                             | Castrugang Alternative Möglichkeiten für Login • Gehören Sie keiner der oben aufgelisteten Hochschulen auf Weiter        | * fach oben                                   |  |
|                                                                                                    |                                                                                                    |                                     |                                                                             | Cherroly of Zant                                                                                                    |                                               |  |

Im sich öffnenden Fenster klicken Sie auf "Registrierung"

| <form></form>                                                                                                    | . C X OL help:               | (olat.vorp.de/olat/dnz/1%3A2%                                        | 3A1000492351%3A2%3A87%3A602%3A60gry7p=+OLAT                                                                                                    | M M. sode                                          |
|----------------------------------------------------------------------------------------------------|------------------------------|----------------------------------------------------------------------|----------------------------------------------------------------------------------------------------|----------------------------------------------------|
| <form>         Vertice Vertice Vertic</form>                                                                                                    | Online Learning And Training | *                                                                    |                                                                                                    |                                                    |
| OLT       - Oline Learning And Training         Using weight in the stream of the stream of the stream o                                                                                                    |                              | VCRP                                                                 | 19999900000                                                                                                    | Bitte withlen Sie Ibre Sprache 🗮 Deutsch 🗹 Hilfe 🖗 |
| Legin   Generation   Borserstruct   Borserstruct <t< td=""><td></td><td>OLAT</td><td>OLAT – Online Learning And Training</td><td></td></t<>                                                                                                    |                              | OLAT                                                                 | OLAT – Online Learning And Training                                                                                                    |                                                    |
| Cut Armiddug     Cut Armiddug     C                                                                                                    |                              | Login<br>Gastzugang<br>Browsercheck<br>Barrierefreiheit<br>Über OLAT | Olat-Login über den Hochschulzugang We haben einen Screencast aufgezeichnet, der die verschiedenen Login-Varianten erläutert. – zum Screencast zu den neuen Zugangsfunktionen für Kurse und Arbeitsgruppen Der Screencast zeigt, wie man die neuen Zugangsfunktionen einrichtet, bzw. wzt. |                                                    |
| Out A nonading         Material data         Out - Benutzemane         Out - Passwort         Data         Data                                                                                                    |                              |                                                                      | - zum screencast                                                                                                    |                                                    |
| Castrigano<br>Passinori vergession<br>Alternative<br>Sind Sie Mey of einer rheinland-pfAlzischen Hochschule? Weter<br>- Sind Sie Mey of einer rheinland-pfAlzischen Hochschule? Weter<br>- Sind Sie Mey of einer rheinland-pfAlzischen Hochschule? Weter<br>- Castrigano<br>- Castrigano<br>- |                              |                                                                      | OLAT Anmeldung<br>Bitte melden Se sich mit ihrem persönlichen OLAT-Benutzernamen und Passwort an<br>OLAT-Benutzername<br>OLAT-Passwort<br>Login                                                                                                    | OSI certified                                      |
| CLAT2.1.0 duki 2011111.9 NI                                                                                                    |                              |                                                                      | Castrugung     Passwart vergesen     Resistenene     Sind Sie Minglind einer rheinland-pfälzischen Hochschafe? Weiter                                                                                                    |                                                    |
|                                                                                                    |                              |                                                                      | (iii) present to<br>Descently of Auto                                                                                                    | OLAT 7.1.0 (build 20111114) H1                     |
|                                                                                                    |                              |                                                                      |                                                                                                    |                                                    |

| ine Learning And Training                    | (delvop.de/del/dw2/1%3A3%3A1000556494%3A2%3MP%3Acd%3Aexenu.register/                                                                           | 12. • 1 💽 • Google                                 |
|----------------------------------------------|----------------------------------------------------------------------------------------------------|----------------------------------------------------|
|                                              | VCRP / / / / / / / / / / / / / / / / / / /                                                                                                    | Einte selbten Sie Ihre Sprache 🔚 Dearach 🤗 Hilfe 🖗 |
| OLAT-Registrier<br>Wahlen Sie die Sprache fr | ung<br>ir die OLAT Registrierung und Ihr Benutzerkonto. Sie können die Sprache später in Ihrem Benutzerprofé jederzeit anpassen. Anschliessend | Si durch den Registrationprozess geführt.          |
|                                              | Sprache Deutsch 💜                                                                                                    |                                                    |
|                                              |                                                                                                    |                                                    |
|                                              | OLAT Annelolung<br>Bitte melden Ste sich mit Birrem persönlichen OLAT-Benutzernamen und Passwort an<br>OLAT-Passwort<br>OLAT-Passwort<br>Login | OSI certified                                      |
|                                              | 평 Casteligang<br>- Astronot wapesen<br>욕g Ragistrenig                                                                                          |                                                    |
|                                              | Alternative Möglichkeiten für Login  • Sind Sie Miglied einer rheinland-pflätzischen Hochschule <sup>3</sup> Weiter                            |                                                    |
|                                              | Dimension of Auro                                                                                                    | OLAT 7.1.0 @viid 20111114) H1                      |
|                                              |                                                                                                    |                                                    |
|                                              |                                                                                                    |                                                    |

Wählen Sie die Sprache für Registrierung und Benutzerkonto aus und klicken Sie auf "Weiter"

Tragen Sie Ihre E-Mail-Adresse ein und klicken Sie auf Abschicken.

| e Learning And Training |                                                                                                    |                                                         |
|-------------------------|----------------------------------------------------------------------------------------------------|---------------------------------------------------------|
| ,                       | /CRP / / / / / / / / / / / / / / / / / / /                                                                                | Entre without Sectores Sectores Mill Decards 💌 Heller 🖗 |
| OLAT-Registrierun       | )<br>Jal-Adresse um sich bei OLAT zu registrieren. Per F-Mail erhaben Sie einen Liek mit einem Schlüssel mit dem Sie sich | neinen Benutzernanen und eir Passuort setzen können.    |
| E-Ma/-Adresse *         | ischnapp@dw-sptyer.de                                                                                                    |                                                         |
|                         | Abschicken Abbrechen                                                                                                    |                                                         |
|                         | <b>~</b>                                                                                                    |                                                         |
| _                       | OLAT Anneldung                                                                                                    |                                                         |
|                         | Bitte melden Sie sich mit ihrem persönlichen OLAT-Benutzernamen und Passwort an                                           |                                                         |
|                         | OLAT-Benutzemame                                                                                                    |                                                         |
|                         | Lopin                                                                                                    | OSI certified                                           |
|                         | Gastzugang<br>Auswort vegesen                                                                                             |                                                         |
|                         | eB velopicană                                                                                                    |                                                         |
|                         | Sind Sie Mitglied einer rheinland-pfälzischen Hochschule? Weiter                                                          |                                                         |
|                         |                                                                                                    | # nach oben                                             |
|                         | (iii) transmiting at June                                                                                                 | OLAT 7.1.0 (build 2011111-0) H1                         |
|                         |                                                                                                    |                                                         |
|                         |                                                                                                    |                                                         |
|                         |                                                                                                    |                                                         |
|                         |                                                                                                    |                                                         |
|                         |                                                                                                    |                                                         |

| a la la construction de la construction de la const | op.de/old/dex2/1%345%341000604576%3A2%3A0%3Aofo_%3Afd/                                                              | 😭 - 🛃 ti Google                                   |
|----------------------------------------------------------------------------------------------------|----------------------------------------------------------------------------------------------------|---------------------------------------------------|
| e Learning And Training +                                                                                                    |                                                                                                    |                                                   |
| VCR                                                                                                    | 1099999999999999                                                                                                    | Brite subtres Sie Abre Sprache 🔤 Danash 🕢 Hilfe 🎯 |
| OLAT-Registrierung<br>Vieler Dank für Ihr Interesse an OLAT.                                                                                                    | Se erhalten eine E-Mail mit weiteren Instruktionen an schnapp@dhv-speyer.de.                                        | 02003                                             |
|                                                                                                    |                                                                                                    |                                                   |
|                                                                                                    | ☐ OLAT Anneldung —                                                                                                  |                                                   |
|                                                                                                    | Bitte melden Se sich mit Brem persönlichen OLAT-Benutzernamen und Passwort an OLAT-Benutzername OLAT-Passwort Login | OSI certified                                     |
|                                                                                                    | 생 Castrugang<br>은 Passwort vegezeen<br>국동 Registrierung                                                             |                                                   |
|                                                                                                    | Alternative Möglichkeiten für Login  • Sind Sie Miglied einer rheinland-pf klässthen Huchschule? Weiter             | Frachiblem                                        |
| 100 C                                                                                                    | (iii) Emersian of Source                                                                                            | OLAT 7.1.0 @wild 2011111-0 N1                     |
|                                                                                                    |                                                                                                    |                                                   |
|                                                                                                    |                                                                                                    |                                                   |

Öffnen Sie Ihr E-Mail-Programm, öffnen Sie die vom VCRP verschickte Mail und klicken auf den darin enthaltenen Link, um Ihre Registrierung zu vervollständigen.

| 🖉 Registrierungsschlüssel für OLAT - Windows Internet Explorer                                                                                                    |
|----------------------------------------------------------------------------------------------------|
| 😰 bGjKpBwBT39PtMzUvRqNYNEnfMEhMACeOv3hXAACVEh70ERsXTqHb8Viu6aiOAAAAAIAyAAAA8pspid=_1328781909535_338047725                                                                          |
| Antworten Allen antworten Weiterleiten 🔻 - 🏪 - 🏫 🍰 🍅 🗙 🏰 - 🐟 🗇 🔞                                                                                                    |
| Registrierungsschlüssel für OLAT                                                                                                    |
| Ims-admin@vcrp.de                                                                                                    |
| An: Schnapp, Marina Donnerstag, 9. Februar 2012 11:08                                                                                                    |
| Vielen Dank für Ihr Interesse an OLAT.                                                                                                    |
| Über den Link<br><u>https://olat.vcrp.de/olat/dmz/registration/index.html?</u><br><u>key=24939c050ed45ffd51043eb67e6ef424⟨=de</u><br>können Sie die Registrierung vervollständigen. |
| Falls Sie sich doch nicht registrieren wollen, löschen Sie diese<br>E-Mail.                                                                                                    |
| Ihr OLAT-Team                                                                                                    |
| Diese Anfrage an den Server <u>https://olat.vcrp.de/olat</u> wurde am 9.<br>Februar 2012<br>von der IP-Adresse 192.124.238.242 abgeschickt.                                         |
| 😜 Internet 🦓 🕶 🤁 100% 👻 🤃                                                                                                    |

Sie erhalten die Info, dass an Ihre E-Mail-Adresse eine Mail verschickt wurde.

Tragen Sie Ihren Vornamen, Namen, gewünschten Benutzernamen (in Kleinbuchstaben) und Ihr gewünschtes Passwort ein (Achtung: Das Passwort muss aus Buchstaben UND Ziffern bestehen und mindestens 4 Zeichen umfassen) und wählen Sie Abschicken.

| OLAT - Online Learning And Training   | - Mozilla Firelox                                                                                                    |                                                                                                    |                               | E 🗗 🔀 |
|---------------------------------------|----------------------------------------------------------------------------------------------------|----------------------------------------------------------------------------------------------------|-------------------------------|-------|
| Datei Bearbeiten Anscht Givonik Lesez | eichen Ejitras Hilfe                                                                                                   |                                                                                                    |                               |       |
| 🕓 🖓 - C X 🌚 📴                         | https://olat.vcrp.de/olat/idmz/registratio                                                                             | rylindes.html?key=24939c050ed495fd51043eb67e6ef4248lang=de                                         | 습 - 🛃 🖞 Google                | P     |
| + OLAT - Online Learning And Training |                                                                                                    |                                                                                                    |                               | -     |
|                                       | VCRP                                                                                                    | - 5 5 6 6 6 6 6 6 6 6 6 6 6 6 6 6 6 6 6                                                            |                               |       |
|                                       | OLAT-Registrierung                                                                                                    | ssen füllen Sie bitte das Formular mit Ihren Anzahen aus                                           | S (2) (4) 5                   |       |
|                                       | Der Benutzername                                                                                                    |                                                                                                    |                               |       |
|                                       | <ul> <li>muss mindestens 4 Zeicher</li> <li>darf nur Ziffern und / oder</li> <li>kann später nicht mehr geä</li> </ul> | lang sein<br>Sleinbuchstaben enthabten (keine Umlaute, keine Sonderzeichen ausser)<br>ndert werden |                               |       |
|                                       | Das Passwort                                                                                                    | haban                                                                                              |                               |       |
|                                       | muss Buchstaben und mind     darf keine Umlaute und and     darf keine Leerschläge ode     kann folgende Sonderzeiche  | inneti<br>Bern specielle Buchstaben enthalten z.E. 0, k, é<br>r Escape-Sequenzen enthalten n       |                               |       |
|                                       | OLAT-Registrierung                                                                                                    |                                                                                                    |                               |       |
|                                       | Vorname •<br>Nachname •                                                                                                | Marina<br>Schnapp                                                                                  |                               |       |
|                                       | Sprache                                                                                                    | Devisch 💌                                                                                          |                               |       |
|                                       | Benutzername                                                                                                    | marina schnapp                                                                                     |                               |       |
|                                       | Passwort bestätigen =                                                                                                  |                                                                                                    |                               |       |
|                                       |                                                                                                    | Abschicken                                                                                         |                               |       |
|                                       |                                                                                                    | - <b>K</b>                                                                                         | # nach oben                   |       |
|                                       |                                                                                                    | () prevent by<br>Latershy of Zania                                                                 | OLAT 7.1.0 @vild 20111114) N1 |       |
|                                       |                                                                                                    |                                                                                                    |                               |       |
|                                       |                                                                                                    |                                                                                                    |                               |       |
|                                       |                                                                                                    |                                                                                                    |                               |       |
| Fertig                                |                                                                                                    |                                                                                                    |                               | 4.0   |

Bestätigen Sie die Nutzungsbedingungen und die Datenspeicherung und klicken anschließend auf "Akzeptieren"

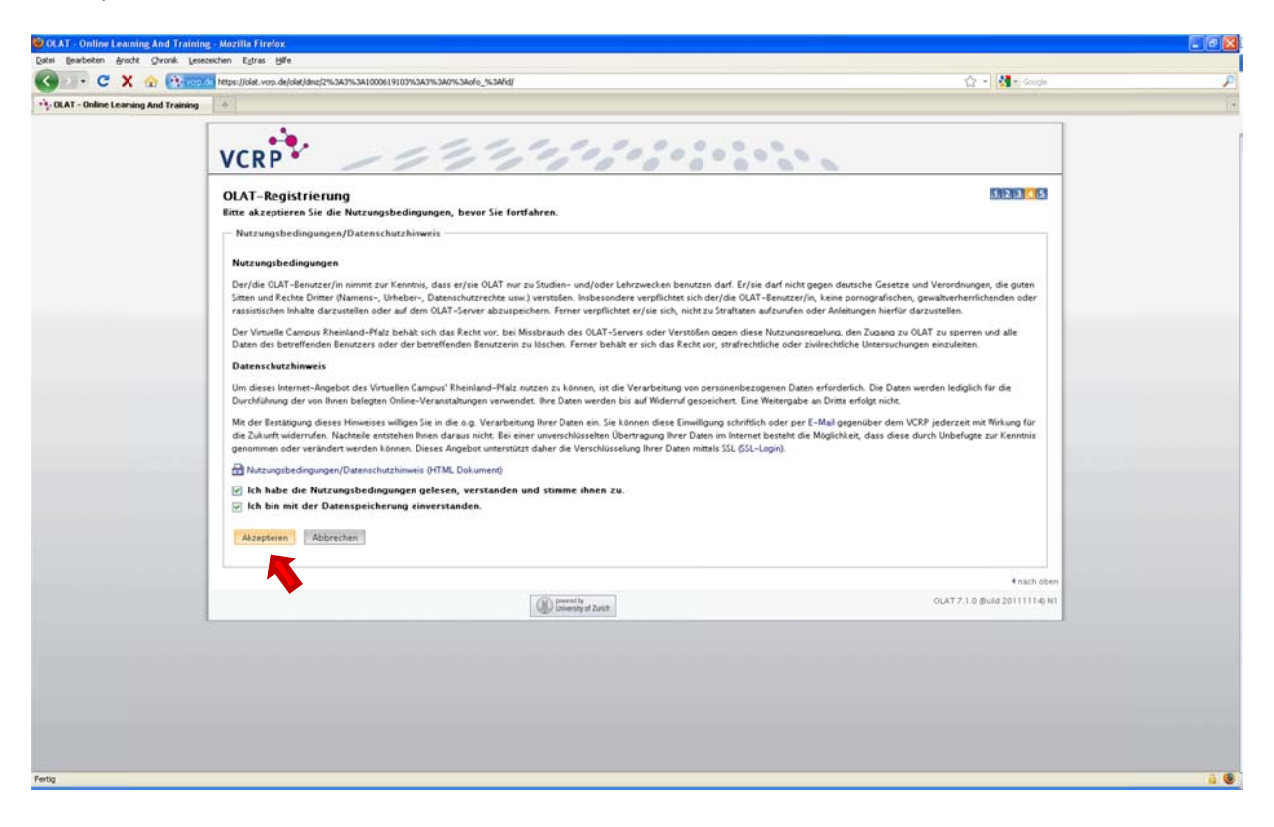

Die Olat-Registrierung wird bestätigt.

| OLAT - Online Learning And Trainin     | g - Mozilla Firelox                    |                                |                      |                                | E 7 🛛 |
|----------------------------------------|----------------------------------------|--------------------------------|----------------------|--------------------------------|-------|
| Datei Bearbeiten Anscht Givonik Lesei  | zeichen Egtras Bille                   |                                |                      |                                |       |
| 🔇 🗆 · C X 🏤 📴                          | 5 https://olat.vop.de/olat/dnz/2%344%3 | 1000626260%3A2%3A0%3Aofo_%3Afo | 4                    | 😭 📲 🚮 = Google                 | P     |
| ++++++++++++++++++++++++++++++++++++++ | *                                      |                                |                      |                                | 14    |
|                                        | VCRP                                   |                                | 191000000000         |                                |       |
|                                        | OLAT-Registrierung                     |                                |                      |                                |       |
|                                        | Hilkommen bei OLATT                    |                                |                      |                                |       |
|                                        | Sie können sich nun mit ihrem Se       | utzemamen marina.schnapp uni   | d Passwort anmelden. |                                |       |
|                                        | Zusammenfassung Ihrer Angal            | en.                            |                      |                                |       |
|                                        | Vomame •                               | Marina                         |                      |                                |       |
|                                        | Nachname =                             | Echnepp .                      |                      |                                |       |
|                                        | Sprache                                | Deutsch (m)                    |                      |                                |       |
|                                        | Benutzername                           | martina achimado (             |                      |                                |       |
|                                        | Neues Passwort                         |                                |                      |                                |       |
|                                        | Passwort bestätigen ·                  | *********                      |                      |                                |       |
|                                        |                                        | Abschicken                     |                      |                                |       |
|                                        |                                        |                                |                      | ♦ nach oben                    |       |
|                                        |                                        |                                | Diversity of Zarich  | OLAT 7.1.0 (build 20111114) N1 |       |
|                                        |                                        |                                |                      |                                |       |
|                                        |                                        |                                |                      |                                |       |
|                                        |                                        |                                |                      |                                |       |
|                                        |                                        |                                |                      |                                |       |
|                                        |                                        |                                |                      |                                |       |
|                                        |                                        |                                |                      |                                |       |
|                                        |                                        |                                |                      |                                |       |
|                                        |                                        |                                |                      |                                |       |
|                                        |                                        |                                |                      |                                |       |
|                                        |                                        |                                |                      |                                |       |
|                                        |                                        |                                |                      |                                |       |
| Fertig                                 |                                        |                                |                      |                                | â 🕲   |

## 2. Anmeldung

Wählen Sie in Ihrem Browser https://olat.vcrp.de an und klicken Sie bei "Alternative Möglichkeiten für Login" auf "Weiter"

| * OLAT - Online Learning And Tra     |          |                    | and the second |
|--------------------------------------|----------|--------------------|----------------|
| vop.de https://olat.vop.de/olat/dmz/ |          | tîr ∞ C 🛃 - Google | P 🕈            |
| 😸 Meistbesucht 👹 Ente Schritte       |          |                    |                |
|                                      | <image/> |                    |                |

Tragen Sie bei OLAT-Benutzername den bei der Registrierung gewählten Benutzernamen und bei OLAT-Passwort das gewählte Passwort ein und klicken Sie auf "Login"

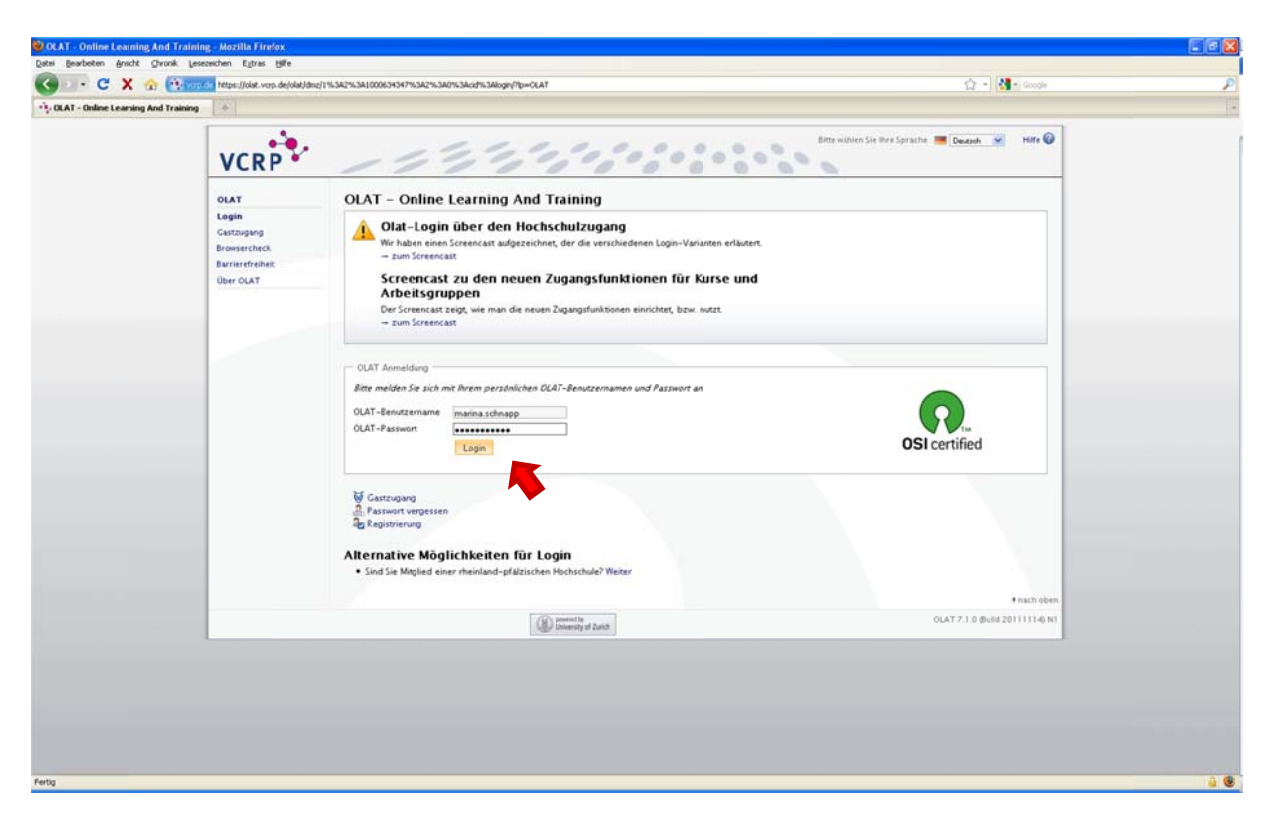

Sie befinden sich nun auf dem OLAT-Startbildschirm.

| Bearbeiten Anscht Giv | ronik Lesezeichen Egtras Hilfe                                                                |                                                                                                    |                                                                         |  |
|-----------------------|-----------------------------------------------------------------------------------------------|----------------------------------------------------------------------------------------------------|-------------------------------------------------------------------------|--|
| · C X 🐽               | Ntps://olat.vop.de/olat/au                                                                    | eb/(1%3A1%3A0%3A0%3A0)                                                                                                    | 🔯 🏠 🍨 🚷 🖷 Google                                                        |  |
| AT - Home             | *                                                                                             |                                                                                                    |                                                                         |  |
|                       | VCRP                                                                                          | 14440000                                                                                                    | Cructen 🖶 Hife 🕢 Log out 🙆                                              |  |
|                       | Home<br>Binstellungen<br>Kalender                                                             | Willkomm                                                                                                    | en bei OLAT                                                             |  |
|                       | Abonnements<br>Bookmarks<br>Persönlicher Ordner<br>Notizen<br>Leistungsnachweise<br># E-Mails | Norse         Class-Schnellstert-Links           Kurse         Lesen Sie die Lister aller Kurse           Kausse         Stelen Sie nach Kursen im Katalog           Bill         Lamma Sie Qu'At Kursen           Bild         Lamma Sie Qu'At Kursen           Bild         Lamma Sie Qu'At Kursen           Bild         Lamma Sie Qu'At Kursen           Bild         Faller Kursen | i Mittellungen Alte anzeigen Keine Mittellungen                         |  |
|                       | Buchungen<br>Andere Benutze<br># E-Portfolio                                                  | Dakumentenaustausch           Wussten Sie .?           dass Sie über Ändernegen in Foren, Ordnern, Kalendern, Wikis und anderen Büsteinen branchrichtigt werden kännen?                                                                                                    | Heute: 09.02.2012<br>Keine Termine im angegebenen Zetraum Alte anzeigen |  |
|                       |                                                                                               | Kicken Sie einfach im Kurabaustein den Xibonnieren-diettor" in und schon verden<br>Sie regelmissig lieder zille Anderengen in diesen Gronen Will, vien, per Mail<br>informiert, ohne sch in OcAT einliggen zu mössen. Die<br>Benschrichtigungeinkentellungen Können Sie in Ihrenn Keine kepateren.<br>Weiter-                                                                           | Meine Bookmarks<br>Sie haben keine Bookmarks Alle anbeigen              |  |
|                       |                                                                                               | KRACH!                                                                                                    | Neine Gruppen<br>Sie sind in kanter Gruppen Alle anzergen               |  |
|                       |                                                                                               | а Буелинт von macutney ch Q                                                                                                    | Meine Benschrichtigungen                                                |  |
|                       |                                                                                               |                                                                                                    | Sie haben keine Benachrichtigungen                                      |  |

#### 3. Einrichtung des Benutzers

#### a) Visitenkarte

Klicken Sie auf dem OLAT-Startbildschirm auf die Karteikarte "Home" – Einstellungen

Füllen Sie das sich öffnende Formular aus, durch das Anklicken der Checkboxen (□) vor jedem Feld bestimmen Sie, ob das Feld in Ihrer Visitenkarte für andere Benutzer zu sehen ist oder nicht. Klicken Sie nach Beendigung Ihrer Eintragungen auf die Schaltfläche "Speichern"

| 😻 OLAT - Home - Mozilla Fi | irefox                          |                            |                                        |                                                                                                    | E 🖲 🛛 |
|----------------------------|---------------------------------|----------------------------|----------------------------------------|----------------------------------------------------------------------------------------------------|-------|
| Datei Bearbeiten Anschit C | Dvonik Lesezeichen Egtras Hilfe |                            |                                        |                                                                                                    |       |
| 🔇 🛛 - C X 🐽                | https://olat.vop.de/olat/au     | 4%/1%3A1%3A0%3A0%3A0%      |                                        | 🔯 🎲 🍷 🚮 🗉 Google                                                                                                    | P     |
| - OLAT - Home              | +                               |                            |                                        |                                                                                                    |       |
|                            |                                 | 9 Lenversources            | 1990                                   | Conclusion of Hitre Go Log out B                                                                                                    | ^     |
|                            | Home                            | Einstellungen              |                                        |                                                                                                    |       |
|                            | Einstellungen                   | Profit System Passwort V   | NebDAV Nutzungsbedingungen             |                                                                                                    |       |
|                            | Kalender                        | - Renutzerprofil und Visit | renkarte                               |                                                                                                    |       |
|                            | Abonnements                     | Ceben Sie im untensteh     | enden Formular före nerstalisten Dater | an Me bille der Charle-Rosen können Ge hettimmes welche Einträten Utersteine Versionen                                                                                                    |       |
|                            | Bookmarks                       | auf Ihrer Visitenkarte er. | scheinen sollen                        | and out only makes and a second second s |       |
|                            | Persönlicher Ordner             | Parcettamama               | and marine extension                   |                                                                                                    |       |
|                            | Notizen                         | Vorname                    | Manna                                  |                                                                                                    |       |
|                            | # F-Mails                       | Nachname .                 | D Schnarg                              |                                                                                                    |       |
|                            | Buchungen                       | E-Mail                     | schnapp@dhv-speyer.de                  |                                                                                                    |       |
|                            | Andere Benutzer                 |                            |                                        |                                                                                                    |       |
|                            | # E-Portfolio                   | Geburtsdaturs              | 1.10.60                                | 5 ( ) ( ) ( ) ( ) ( ) ( ) ( ) ( ) ( ) (                                                                                                    |       |
|                            |                                 | Geschlecht                 | Omännlich     Oweiblich     Over       |                                                                                                    |       |
|                            |                                 | Telefon Privat             |                                        | (++1 12 345 67 09)                                                                                                    |       |
|                            |                                 | Telefon Mobil              |                                        | (+4) 12 345 67 89)                                                                                                    |       |
|                            |                                 | Telefon Geschäft           |                                        | (+41.12.045.67.09)                                                                                                    |       |
|                            |                                 | Skype ID                   |                                        | (mantkyperune)                                                                                                    |       |
|                            |                                 | MSN                        |                                        | Implementer (Protonal con)                                                                                                    |       |
|                            |                                 | Xing                       |                                        | (singbenutzer oder E-Mail-Adresse)                                                                                                    |       |
|                            |                                 | ICQ.                       |                                        | 063273540                                                                                                    |       |
|                            |                                 | Homepage                   | U (                                    | http://www.cat.org                                                                                                    |       |
|                            |                                 | Strasse                    |                                        |                                                                                                    |       |
|                            |                                 | Adresszusatz               |                                        |                                                                                                    |       |
|                            |                                 | Postfach                   |                                        |                                                                                                    |       |
|                            |                                 | Postleitzahl               |                                        |                                                                                                    |       |
|                            |                                 | Region                     |                                        |                                                                                                    |       |

Ganz unten auf dieser Seite können Sie ein Foto hochladen, aber Sie sollten beachten, dass das Foto max. 0,5 MB groß sein darf. Klicken Sie nach Auswahl Ihres gewünschten Fotos auf die Schaltfläche "Hochladen".

|                                                                                                    | Postleitzahl                            |                                                               |                               |   |
|----------------------------------------------------------------------------------------------------|-----------------------------------------|---------------------------------------------------------------|-------------------------------|---|
|                                                                                                    | Region                                  |                                                               |                               |   |
|                                                                                                    | Stadt                                   |                                                               |                               |   |
|                                                                                                    | Land                                    |                                                               |                               |   |
|                                                                                                    | Institution                             |                                                               |                               |   |
|                                                                                                    | Matrikelnummer                          |                                                               |                               |   |
| and the second second se | Institutions E-Mail                     |                                                               |                               |   |
| and the second second second second                                                                                                    | Organisationstinheit /<br>Studiengruppe |                                                               |                               |   |
|                                                                                                    | Studienfach                             |                                                               |                               |   |
| and the second second se | Persönlicher Text                       | B J U 44 ■ = = = Absatz + Schriftant + Schriftpille + 🛕 + 💆 - |                               |   |
| and the second second se |                                         | 旧旧 課 II の の 2 ¶ x' x, 一Ω ―― 夏Σ 🙂                              |                               |   |
|                                                                                                    |                                         |                                                               |                               |   |
| and the second second second second                                                                                                    |                                         |                                                               |                               |   |
|                                                                                                    |                                         |                                                               |                               |   |
|                                                                                                    |                                         | Plat n                                                        |                               |   |
| and the second second se |                                         |                                                               |                               |   |
| and the second second se | 3                                       | Speichern Abbrechen                                           |                               |   |
|                                                                                                    |                                         |                                                               |                               | 1 |
|                                                                                                    | Publicientes sid (max. 50               | nes and romaze (bg. (beg. brg. (b)                            | 0                             |   |
|                                                                                                    |                                         | Datei                                                         |                               |   |
|                                                                                                    |                                         | a sector sector and the sector of the sector of the           |                               |   |
|                                                                                                    |                                         | Hochladen Abbrechen                                           |                               |   |
|                                                                                                    |                                         |                                                               |                               |   |
|                                                                                                    |                                         |                                                               | t nach oben                   |   |
| Country Country                                                                                                    | saot als marina schnapp                 | (I) posed by                                                  | OLAT 7.1.0 Build 201111140 81 |   |
|                                                                                                    |                                         | University of Zurich                                          |                               |   |
| olat.vorp.de gelesen                                                                                                    |                                         |                                                               |                               |   |

b) Veränderung der Willkommen-Seite

Wählen Sie auf der Karteikarte "Home" – Seite konfigurieren

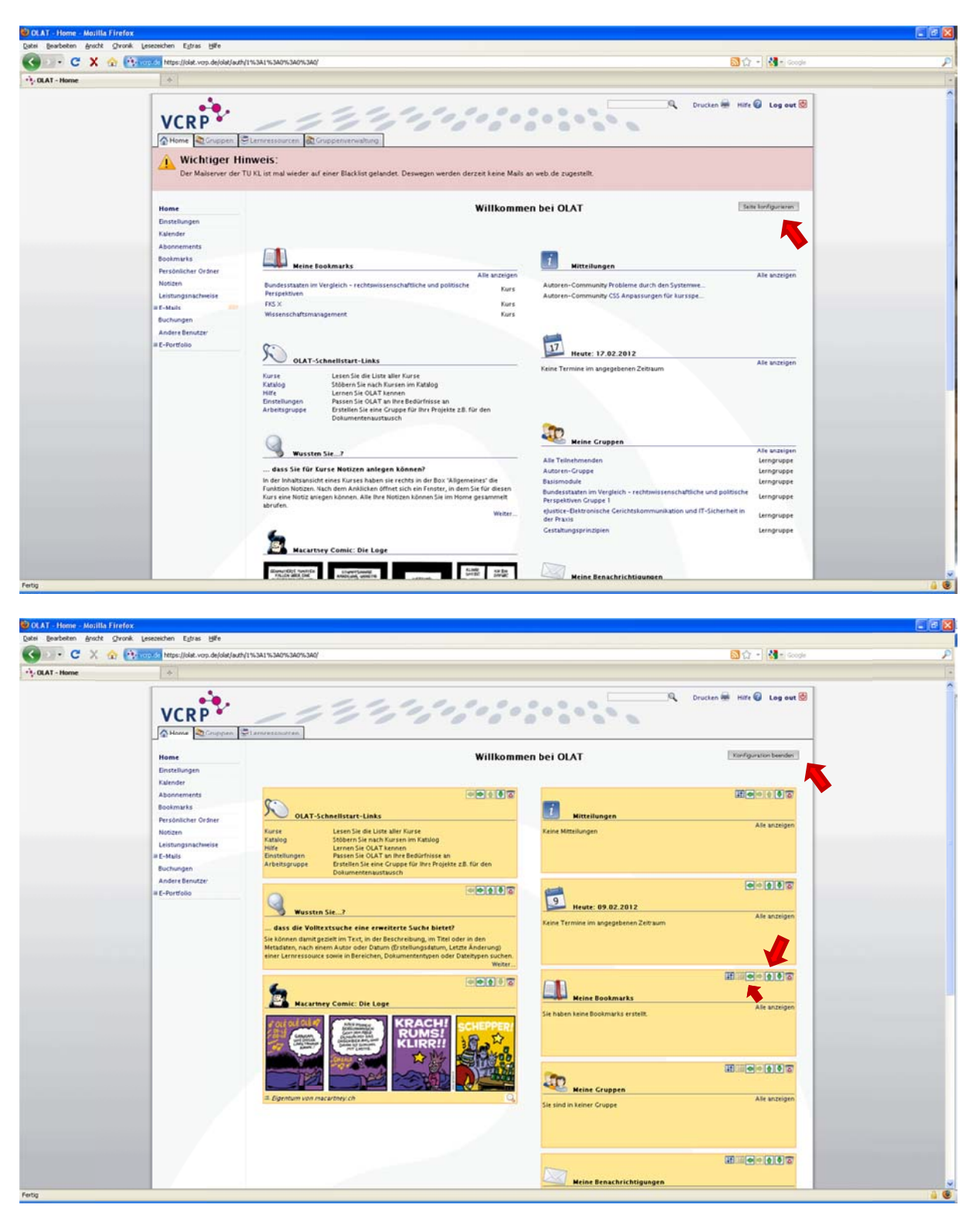

Nutzen Sie die grünen Pfeile zum Verschieben, Empfehlung: Verschieben Sie den Bereich Bookmarks nach links oben, später werden dort die von Ihnen gewählten Bookmarks auf Kurse gezeigt, damit sind die Kurse leichter anzuwählen. Klicken Sie zum Abschluss auf "Konfiguration beenden"

#### 4. Zugang zum Kurs

Wählen Sie auf der Startseite von OLAT die Karteikarte "Lernressourcen", klicken Sie in der Navigation links auf Katalog, und wählen anschließend die Katalog-Rubrik Uni SP, in der darauf erscheinenden Liste sollte Ihr Kurs/ Ihre Kurse aufgeführt sein.

| OLAT - Lennressourcen - Mozilla Firefox    | a 4                                                                                        | Analysis (in Augura                                                                                                    | Name and Address of Street Street Str |               | -                          | - 0 × |
|--------------------------------------------|--------------------------------------------------------------------------------------------|----------------------------------------------------------------------------------------------------|----------------------------------------------------------------------------------------------------|---------------|----------------------------|-------|
| Datei Bearbeiten Arsicht Ohronik Lesezeich | chen Extras Hilfe                                                                          |                                                                                                    |                                                                                                    |               |                            |       |
| ++ OLAT - Lemressourien +                  |                                                                                            |                                                                                                    |                                                                                                    |               |                            | <br>0 |
| + P .vorp.de https://olat.vorp.de/olat/a   | wth/1%3A1%3A0%3A0%3A0/                                                                     |                                                                                                    |                                                                                                    |               | 7 = C 🛃 - Google           | P 🛖   |
| Meistbesucht 👹 Ente Schritte               |                                                                                            |                                                                                                    |                                                                                                    |               |                            |       |
| Avestabesucht      the schutte             |                                                                                            |                                                                                                    |                                                                                                    | _N_ Drucken M | Log out (2)                |       |
|                                            | Holdsats<br>Bogs<br>Bortfollovorlage<br>Tests<br>Fragebogen<br>Ensourcenordiver<br>Clossar | E to M 42<br>E to M 59<br>E to M 59<br>E to X59<br>E 274<br>E 274<br>Extremensaurces<br>El historie de la considie française |                                                                                                    | Detailansicht |                            |       |
|                                            |                                                                                            | Methoden der Literatur- und Kulturwissenschaft - Eine Einführung                                                             |                                                                                                    | Detailansicht |                            |       |
|                                            |                                                                                            | # Externer Link auf Kategorie                                                                                                |                                                                                                    | Designation   | + nath oben                |       |
|                                            | g Engeloggt als veith-joncic                                                               | (ii) im                                                                                                    | acting of Zurich                                                                                                    | OLAT          | 7.1,0 (Burlet 20129111) N1 |       |
|                                            |                                                                                            |                                                                                                    |                                                                                                    |               |                            |       |

### 5. Kursnutzung

#### a) Screencasts

Der VCRP stellt für die Nutzer sogenannte Screencasts als Hilfestellung bei der Nutzung zur Verfügung. Sie können auf diese Screencasts zugreifen, wenn Sie die Karteikarte "Lernressourcen" wählen, bei Katalog auf VCRP klicken und aus der Liste der Lernressourcen Olat-Screencasts wählen.

|                                                                           | Hanne Chuppen<br>Wichiger Hit<br>Der Mulserver der                                                                                                    | E terrore sources Coppersonauthing<br>TUKL ist mai wieder auf ner Blacklist gelandet. Mails an web<br>E Katalog-Fabriken | de und CMK werden derzeit sicht zugestellt. | R Drucken 👾 Hilfe 🖗 Log out 🗟                |
|---------------------------------------------------------------------------|----------------------------------------------------------------------------------------------------|----------------------------------------------------------------------------------------------------|---------------------------------------------|----------------------------------------------|
| Ler<br>Kat                                                                | rnressourcen<br>talog                                                                                                    | 🖿 Katalog-Rubriken                                                                                                    |                                             |                                              |
| run<br>CP-<br>SCC<br>Wilk<br>Pod<br>Bio<br>Por<br>Tes<br>Fra<br>Ra<br>Cio | hmaak<br>ke Eknryge<br>Lanninhats<br>Lanninhats<br>Ode Lannishats<br>Ode Lannishats<br>Scass<br>Scass<br>Ode Overlage<br>trolloverlage<br>trolloverlage<br>trolloverlage<br>stas<br>Sourcenordner<br>Ssar | Conv Conv Conv Conv Conv Conv Conv Conv                                                                                  |                                             | Edingonie                                    |
|                                                                           | Engeloggt sis veith-janc                                                                                                    | p.                                                                                                    | (II) preservity<br>(manufacture from)       | ♦ nach oben<br>OLAT 7.1.0 @uild 201201113 N1 |

| OLAT - Lernressourcen - Mozil   | la Firefox                                                                                                    |                                                                                                    |                                        |                                                                                                    |                                                                       | 202 |
|---------------------------------|----------------------------------------------------------------------------------------------------|----------------------------------------------------------------------------------------------------|----------------------------------------|----------------------------------------------------------------------------------------------------|-----------------------------------------------------------------------|-----|
| Datei Bearbeiten Arscht Chronik | Lesezeichen Eistras Hilfe                                                                                                    |                                                                                                    |                                        |                                                                                                    |                                                                       |     |
| 😮 🕞 C 🗙 🌚 💽                     | https://olat.vcp.de/olat/aut                                                                                                    | P/1%3A2%3A0%3A0%3A0/                                                                                                    |                                        |                                                                                                    | 🏠 - 🛃 - burberry mantel                                               | 1   |
|                                 | +                                                                                                    |                                                                                                    |                                        |                                                                                                    |                                                                       |     |
|                                 | Cruppen<br>Michiger H<br>Der Mulserver de                                                                                                    | Curreesourcen Corporenerwahung                                                                                                    | Nar-Screen:                            | N Drucken 🖶                                                                                                    | Hife 🖗 Log out                                                        |     |
|                                 | Lennessourcen<br>Katalog<br>Suthmaska<br>Meine Ennolge<br>Kata<br>Cr-V-Kateninalue<br>Waka<br>Padaare<br>Bogo<br>Austoliovolkige<br>Fragabogen<br>Resourcenorbee<br>Glossa | Clemenz Schall Schulungen Schall Schulungen TEDL Vorligen Admin-Big Admin-Big Admin-B |                                        | Detallansiche<br>Detallansiche<br>Detallansiche<br>Detallansiche<br>Detallansiche<br>Detallansiche<br>Detallansiche | Economia     Oranamia     Vervalaria     Monadagen     Economiasource |     |
|                                 |                                                                                                    |                                                                                                    |                                        |                                                                                                    | ♦ nach oben                                                           |     |
|                                 | Brigelopgt als veibh-jor                                                                                                    | neie                                                                                                    | (iii) poweral by<br>Dimensity of Junch | OLAT                                                                                                    | 7.1.0 (build 20120111) N1                                             |     |
|                                 |                                                                                                    |                                                                                                    |                                        |                                                                                                    |                                                                       |     |

Empfehlenswert sind zunächst die Screencasts "Intro" und "Olat für Studierende"

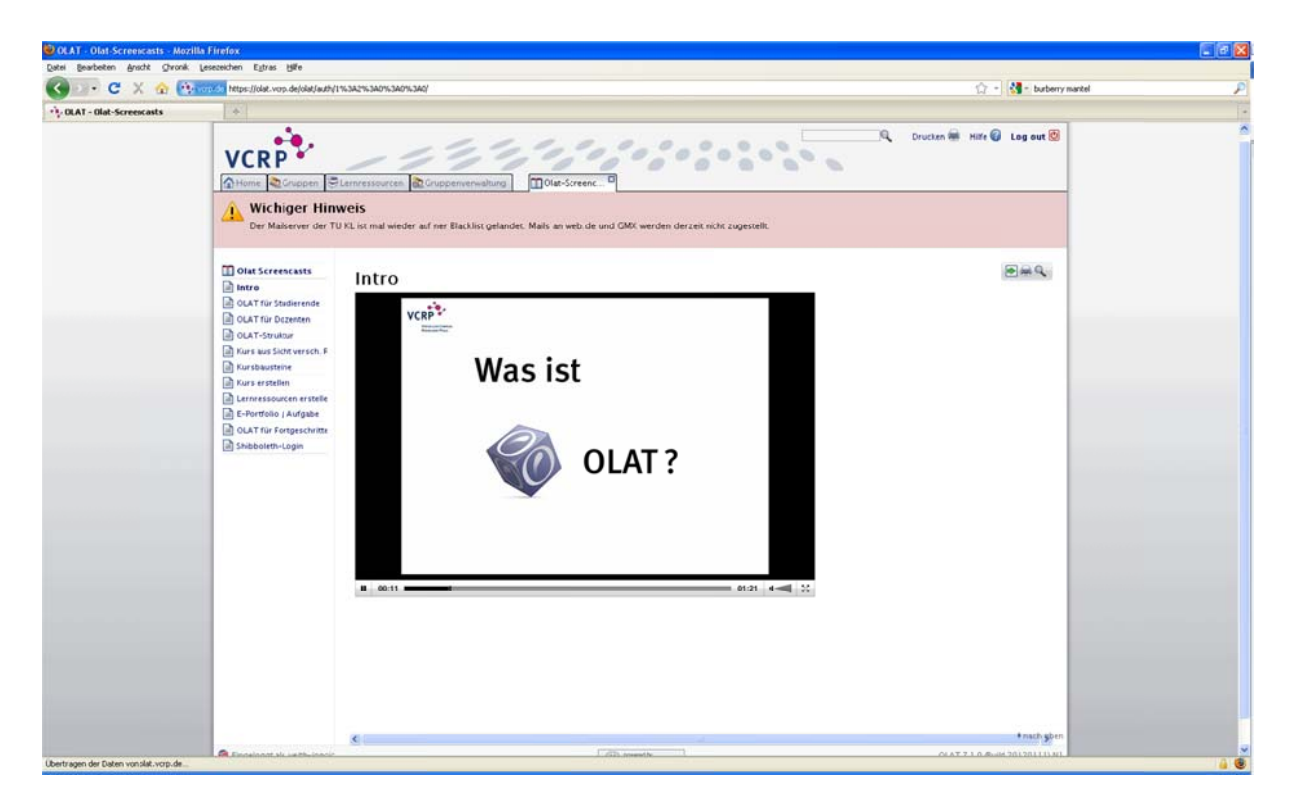

## b) Handhabung des Kurses

Um Ihren Kurs schneller anwählen zu können, empfehlen wir als erstes, ein Bookmark auf den Kurs zu setzen. Dies geschieht, wenn Sie sich im Kurs befinden. Rechts unten unter der Rubrik Allgemeines finden Sie den Punkt "Bookmark setzen", mit einem Klick ist ein Bookmark gesetzt, das Sie anschließend auf Ihrer "Home"-Karteikarte unter Bookmarks finden.

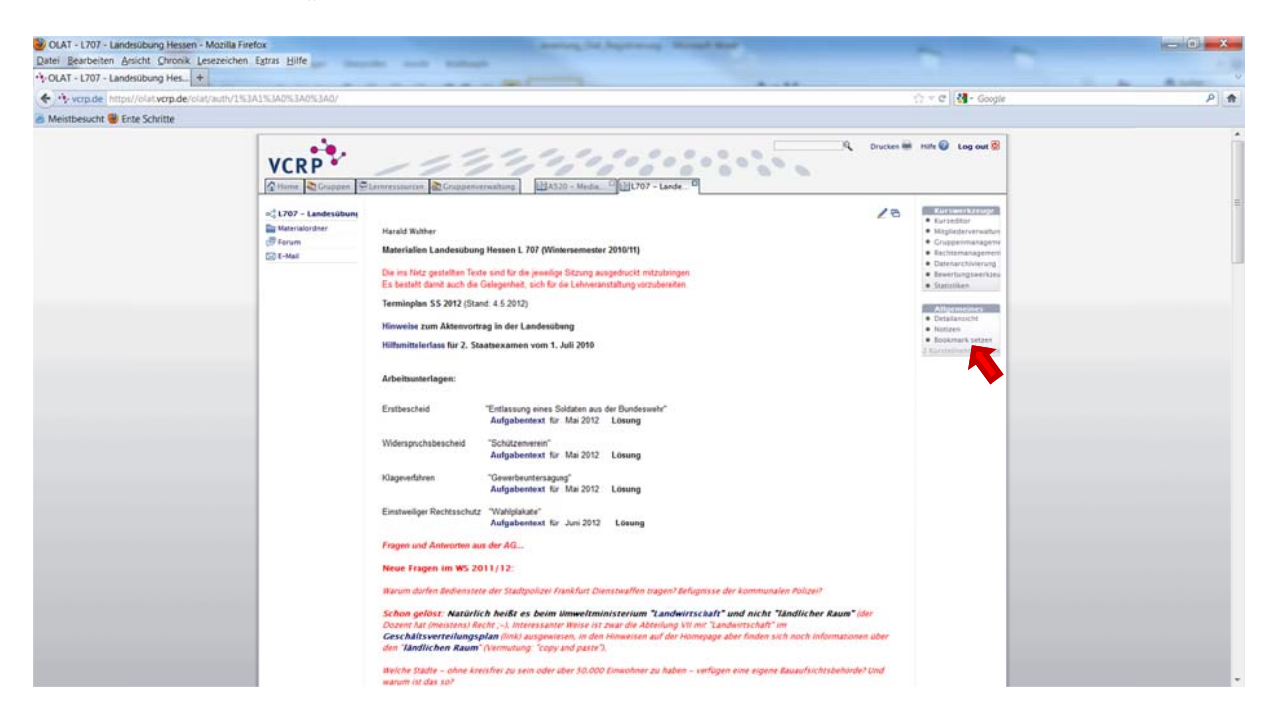

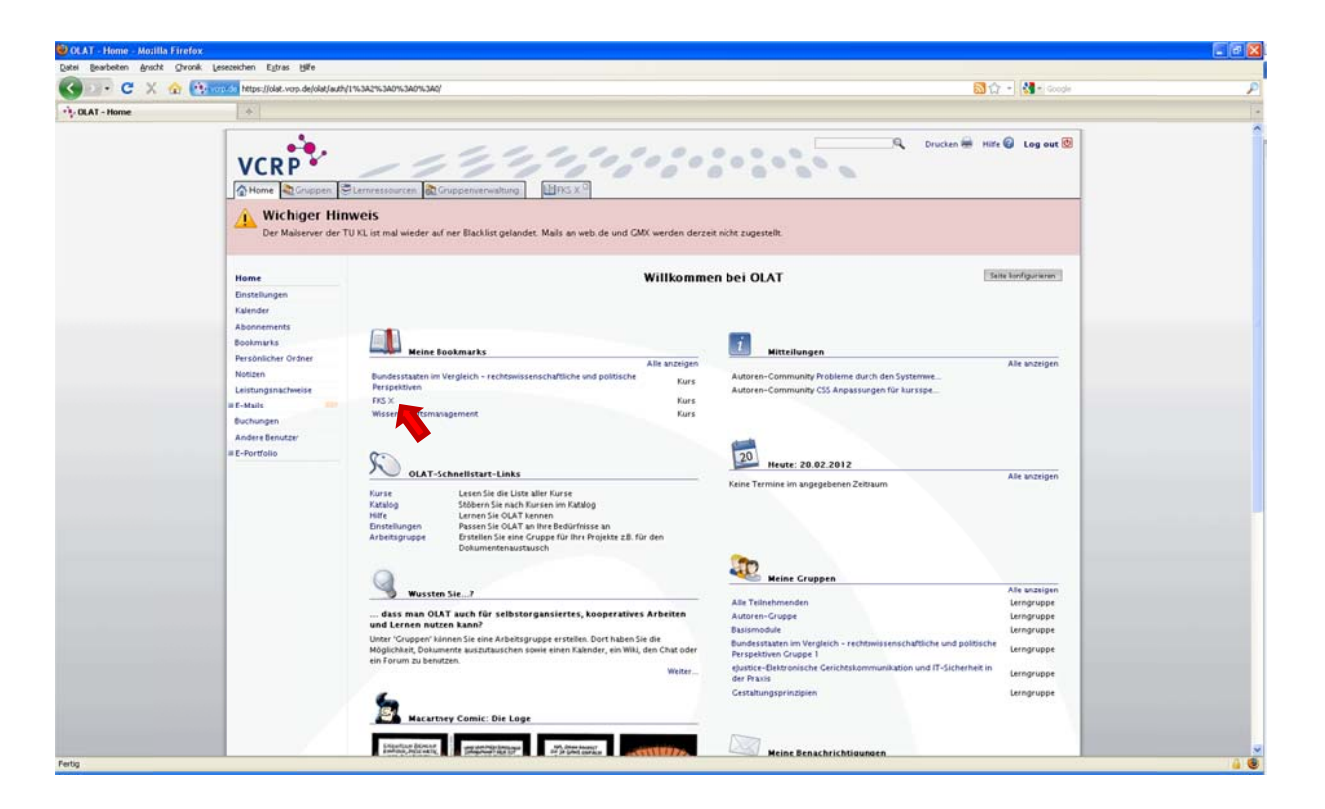